附件1:

## 京内学生转接流程参考

步骤一:团员手机端搜索"青春北京"小程序,点击"线 上系统"→"北京共青团系统"。在"我的"菜单栏中,点 击"我的组织"。

步骤二:选择"转移团组织"按钮,根据个人实际情况选择转出原因

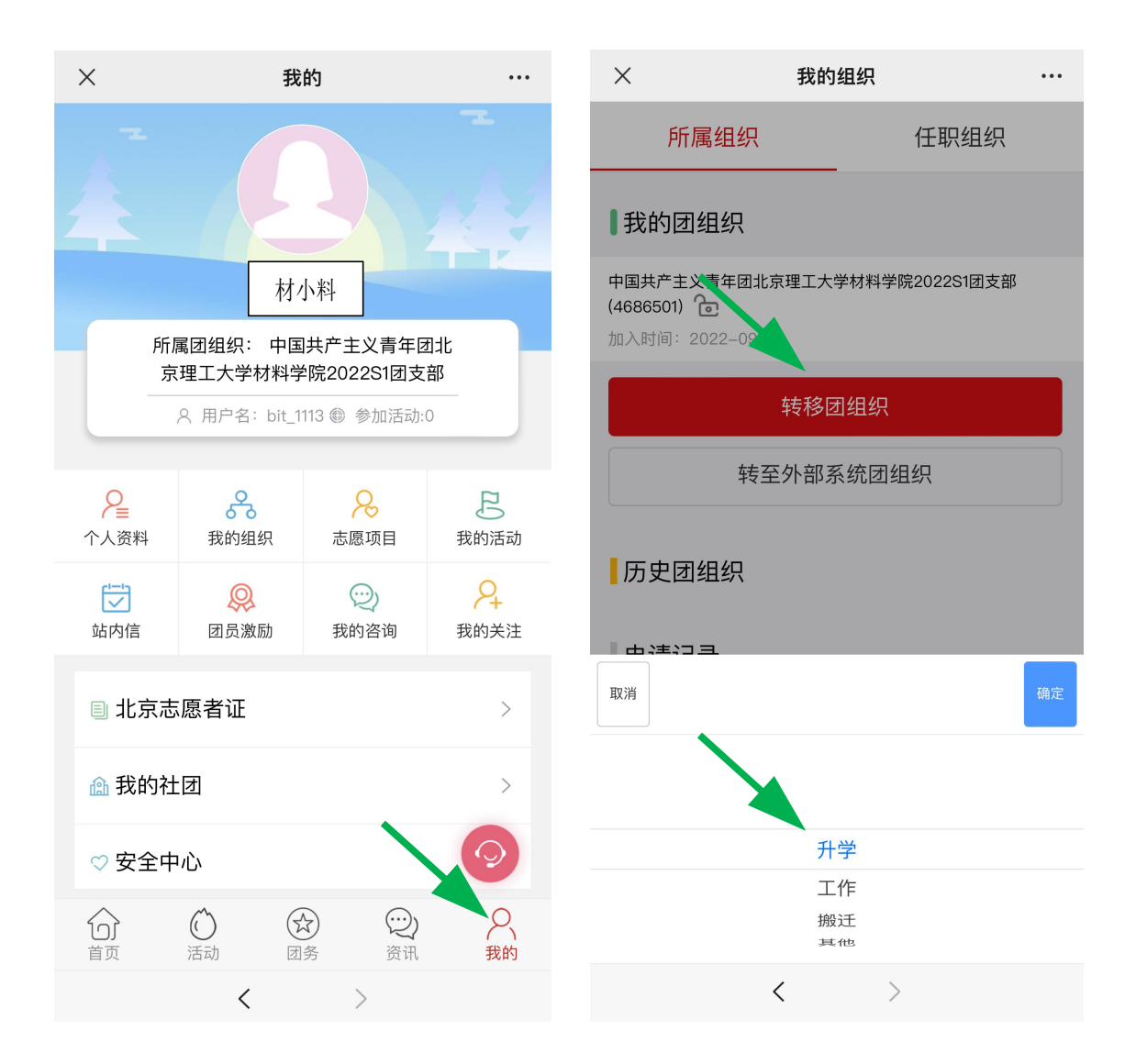

步骤三:搜索和选择组织 ID 或组织全称,填写转接信息,当显示"申请中团组织"为对应支部时,即为申请成功,等待学院统一审核即可。

| <返回上级                                    | 所属组织 任职组织                                                           |
|------------------------------------------|---------------------------------------------------------------------|
| 组织ID组织全称 搜索                              | 中国共产主义青年团北京理工大学材料学院2022S1团支部<br>(4686501) 🕞                         |
| 选择 中国共产主义青年团北京理工大学材料<br>学院2024级硕士新生临时团支部 | 加入时间: 2022-09-12<br>■申请中团组织                                         |
|                                          | 中国共产主义青年团北京理工大学材料学院2024级硕士新生临时<br>团支部<br>转移申请申请时间:2024-06-02        |
|                                          | 转移团组织                                                               |
|                                          | 转至外部系统团组织                                                           |
|                                          | 历史团组织                                                               |
|                                          | 申请记录                                                                |
|                                          | 中国共产主义青年团北京理工大学材料学院2022S1团支部<br>已通过 申请时间:2022–09–12 审核时间:2022–09–12 |
|                                          | 点击查看详情                                                              |